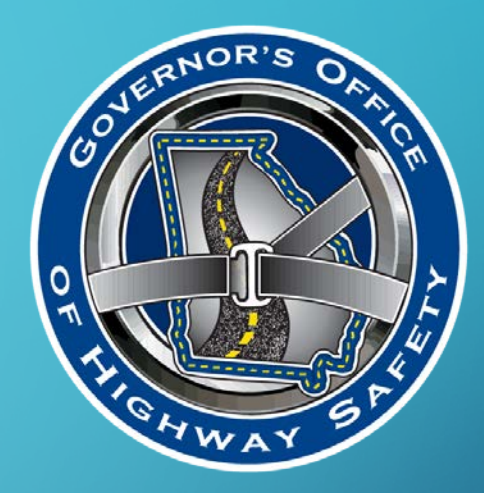

# **GETTING STARTED IN eGOHS**

CHEAT SHEET 01/2023

# WHAT IS eGOHS?

- eGOHS <u>Electronic</u> <u>Grants</u> for the <u>Office</u> of <u>H</u>ighway <u>S</u>afety
- eGOHS is the Governor's Office of Highway Safety grants management database
  - An agency will apply for a grant in eGOHS
  - Grants are managed in eGOHS
  - Progress reports are created and submitted using eGOHS
  - Claims are created and submitted in eGOHS

# THINGS TO KNOW

- Only the agency administrator should request access using the instructions in this presentation
- Only the agency administrator can initiate an application
- Only the agency administrator can submit an application

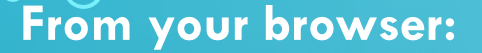

• Go to:

https://georgia.intelligrants.com

• Click on New User

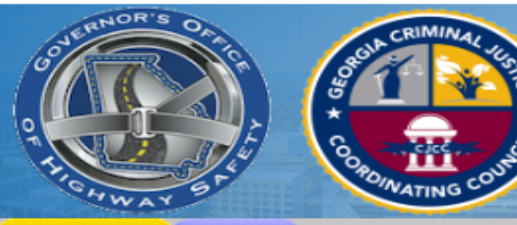

## State of Georgia Grant Management System

System Login Calendar

#### State of Georgia Grant Management System for The Governor's Office of Highway Safety and The Criminal Justice Coordinating Council

Welcome to the State of Georgia Grant Management System for The Covernor's Office of Highway Safety and The Criminal Justice Coordinating Council. Please choose from the list of options below:

<u>Go to the GOHS home page</u>
 <u>Go to the NHTSA home page</u>
 <u>Go to the CJCC home page</u>

New Users/How to get started:

Because this is a new online management system, all users will need to register with the system.

As a new user:

 The initial registration must be completed by an Agency Administrator of your organization. Once they complete registration, they will receive email notification of access approval. Click the New User link above to register.

Only one Agency Administrator per organization is required to sign on as a new user.

Once the Agency Administrator receives access, the official can designate access to your
organizational account to other staff members as they see appropriate.

This is a government agency grant management system. It is a system that requires authorization for access. If you have any questions or if you need assistance registering, please contact:

- For GOHS <u>chamilton@gohs.ga.gov</u> or 404-656-6996
- For CJCC 404-657-1956

Powered by IntelliGrants ®

© Copyright 2000-2019 Agate Software, Inc.

Login

New User

Password .....

Username GOHSAgencyAd

LOGIN

Forgot Username/Password?

## Complete all fields that have a red asterisk (\*)

- Password must be at least
   7 characters long and
   contain a lowercase letter,
   uppercase letter and a
   number
- Must select "Governor's Office of Highway Safety"

**Click Save** 

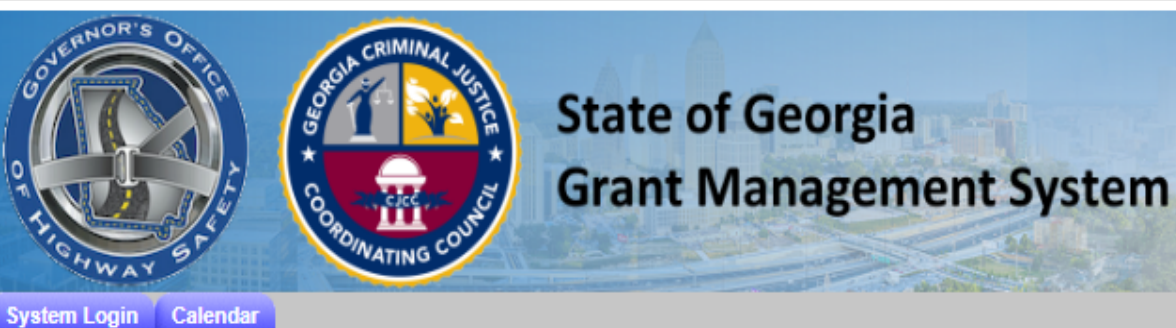

### SAVE

## O Back

## Registration

Please complete all the required fields below. Required fields are marked with an \*.

#### Contact Information

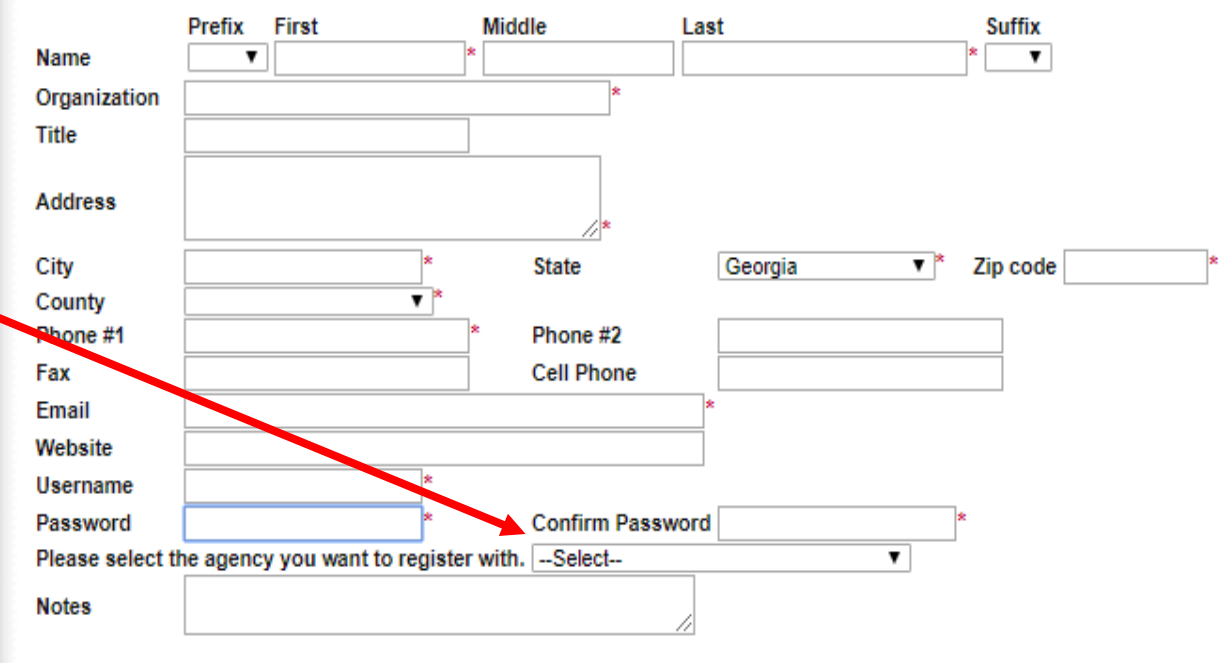

- Registration is now complete.
- GOHS System Administrator should approve or deny the request by the next business day.
- Email will be sent once the request has been approved and your access level has been assigned.

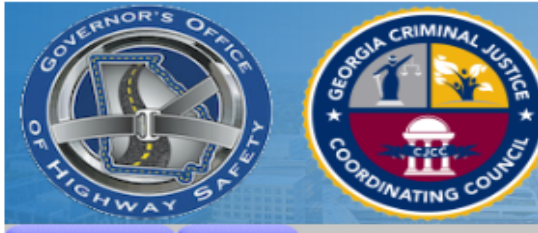

## State of Georgia Grant Management System

System Login Calendar

#### SAVE

#### 💓 Registration Complete

Your information has been submitted. When you have been approved you will receive an email. You may now close your browser or visit another website.

## Back

## Registration

Please complete all the required fields below. Required fields are marked with an \*.

#### Contact Information

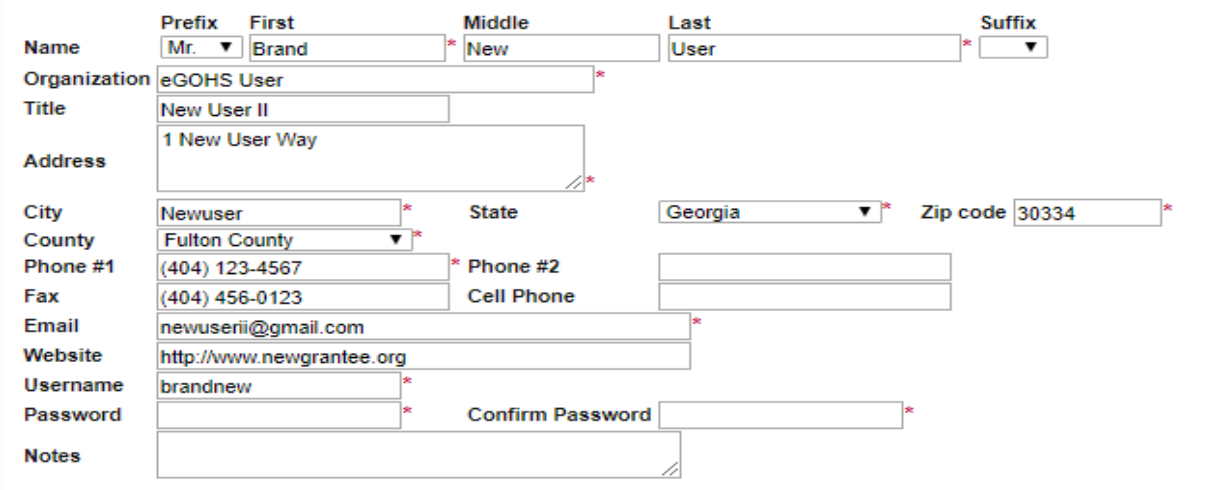

Log into eGOHS with the username and password you created.

 To start your application click on View
 Opportunities

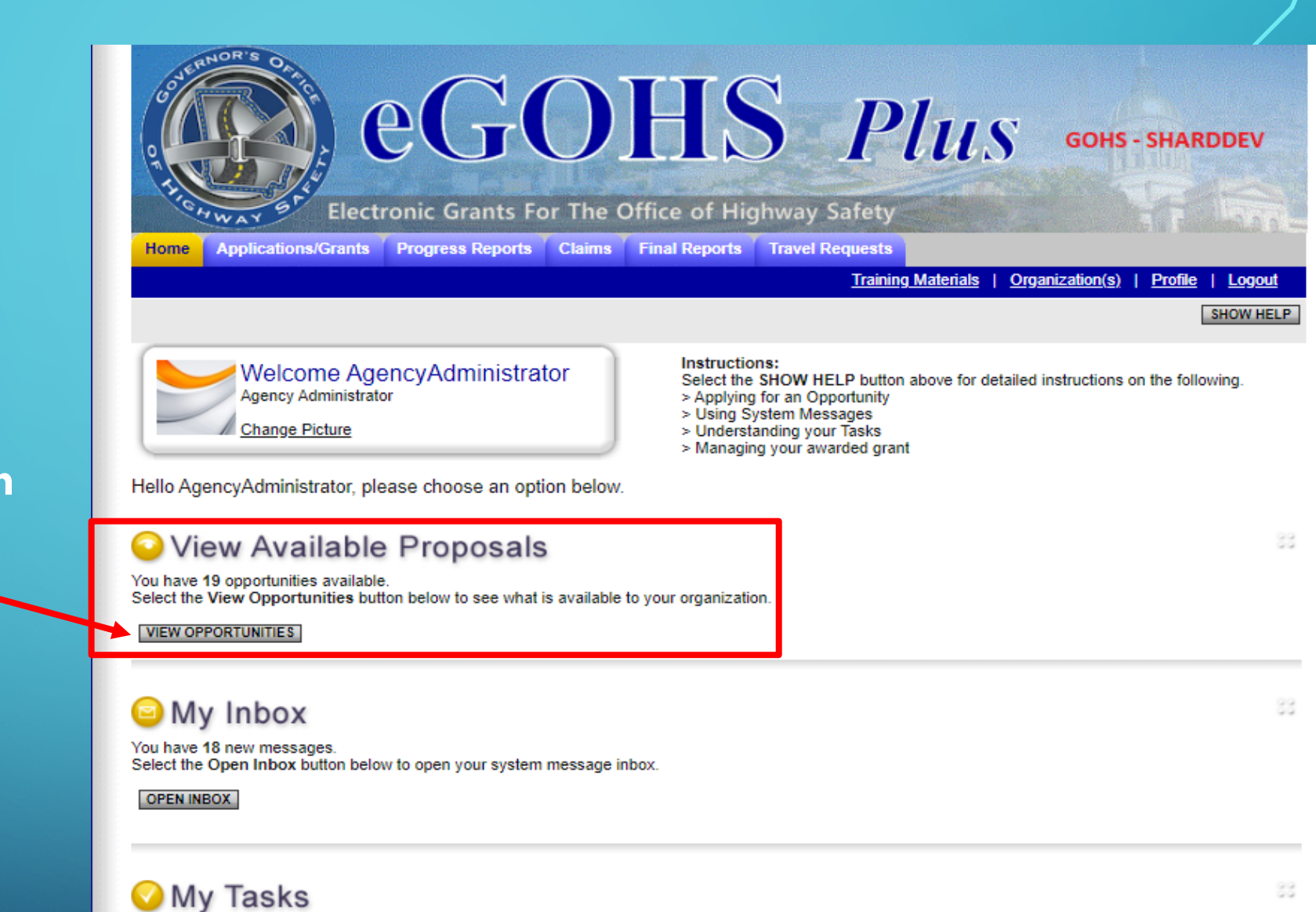

You have 89 new tasks. You have 24 tasks that are critical. Select the Open Tasks button below to view your active tasks.

OPEN TASKS

- Select the appropriate opportunity by clicking Apply Now
- Available Opportunities include:
- General Application 2024 Bicycle, Pedestrian, Occupant Protection, etc.
- Traffic Enforcement
   Networks 2024 Requires
   special approval
- Young Adults 2024 –
   Colleges Only

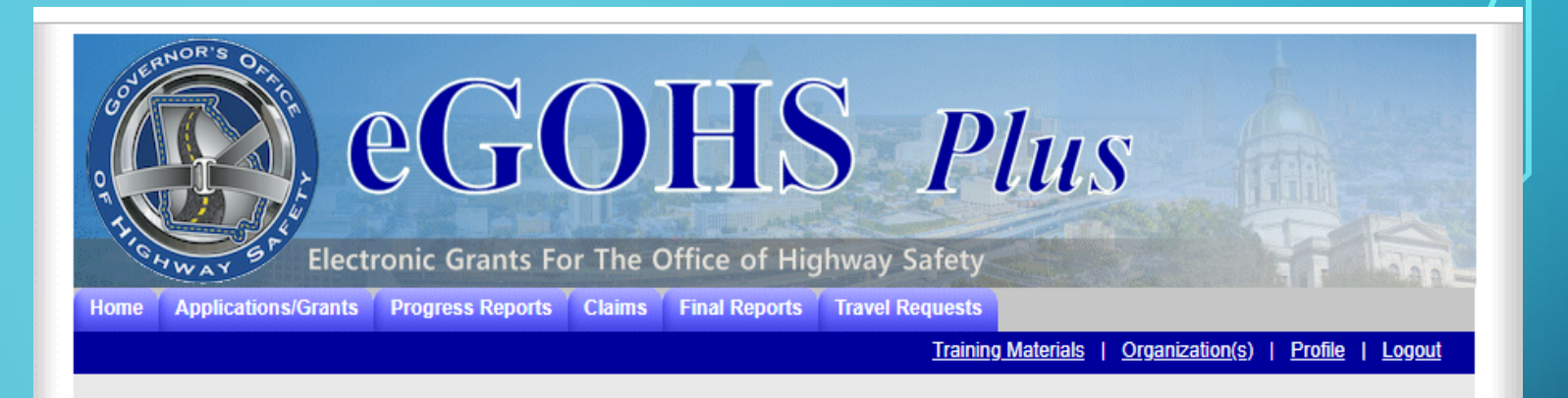

### Back

## Opportunities

To apply for an item listed below, select the Apply Now button below each description.

| RESET OPPORTUNITIES   | ] |  |
|-----------------------|---|--|
| Provider:             | T |  |
| Document Instance:    |   |  |
| Due Date (From - To): | - |  |
| FILTER                |   |  |

General Application 2021 for GAGOHS - Grantee Offered By: Governor's Office of Highway Safety

Application Availability Dates: 12/09/2019-01/31/2020

Application Period: 10/01/2020-09/30/2021

Application Due Date: 01/31/2020

Description:

GA (General Application) - Any agency seeing funding for general highway safety initiatives should apply for a GA grant. This may include government agencies, public safety, non-profits, and organizations.

APPLY NOW NOT INTERESTED

Begin your application by selecting the first form, Application Project Information

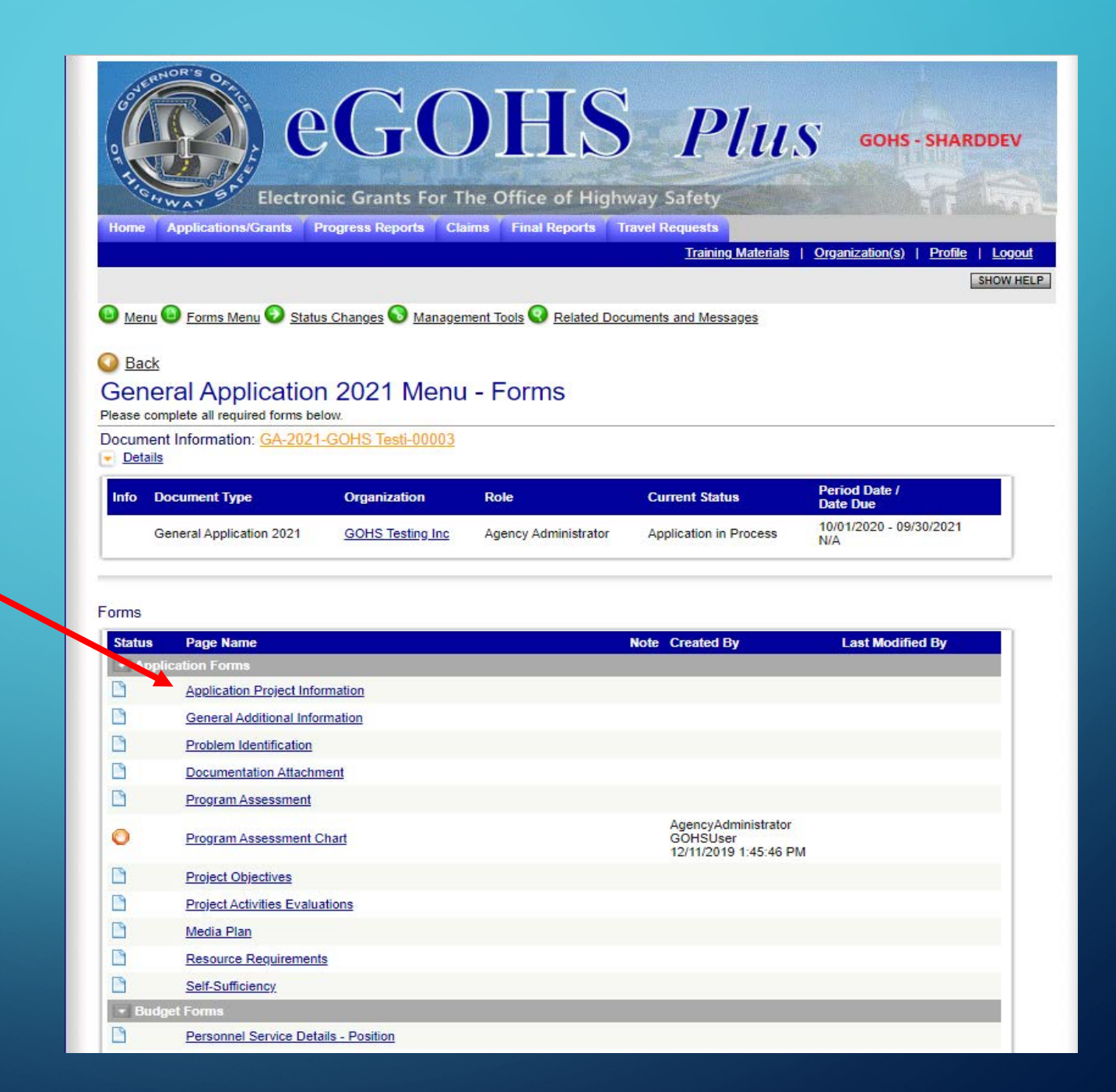

γ

- Complete each field that has a red asterisk (\*)
- Click save/next -
- Continue through the entire application until all forms have been completed.

| Home       Applications/Grants       Progress Reports       Claims       Final Reports       Travel Requests         Image: Training Materials       Organization(s)       Profile         SAVE       SAVE       SAVENEXT       NEXT       CHECK GLOS         Menu       Forms Menu       Status Changes       Management Tools       Everated Documents and Messages         Back       Document Information:       GA-2021-GOHS Testi-00004       Everated Documents and Messages         Vou are here:       > General Application 2021 Menu > Forms Menu       Everated Documents         APPLICATION PROJECT INFORMATION       Instructions:       .         All required fields are marked with an *.       .       .         Use the SAVE button to save information and calculate data on each page.       .         Save at least every 30 minutes to avoid losing data.       *         Project Title: | THICH WAR                       | Str Electronic Grants                  | For The Office of Hi           | <b>D I UUS</b>            | GOHS - SHARE                 |
|----------------------------------------------------------------------------------------------------|---------------------------------|----------------------------------------|--------------------------------|---------------------------|------------------------------|
| Training Materials   Organization(s)   Profile SAVE SAVEINEXT NEXT CHECK GLOB Menu Status Changes Management Tools Contented Documents and Messages Back: Document Information: GA-2021-GOHS Testi-00004 Details You are here: > General Application 2021 Menu > Forms Menu APPLICATION PROJECT INFORMATION Instructions: <ul> <li>All required fields are marked with an *.</li> <li>Use the SAVE button to save information and calculate data on each page.</li> <li>Save at least every 30 minutes to avoid losing data.</li> </ul> Project Title:                                                                                                    | Home Appli                      | ations/Grants Progress Report          | ts Claims Final Reports        | Travel Requests           |                              |
|                                                                                                    |                                 |                                        |                                | Training Materials   Orga | nization(s)   <u>Profile</u> |
| Menu Serms Menu Status Changes Management Tools Secured Documents and Messages   Back   Document Information:   GA-2021-GOHS Testi-00004   Datails   You are here: <a> General Application 2021 Menu &gt; Forms Menu</a> APPLICATION PROJECT INFORMATION   Instructions:   • All required fields are marked with an *.   • Use the SAVE button to save information and calculate data on each page.   • Save at least every 30 minutes to avoid losing data.   Project Title:   *                                                                                                    |                                 |                                        |                                | SAVE SAVE/NEXT            | NEXT CHECK GLOB/             |
| Back Document Information: GA-2021-GOHS Testi-00004 Details You are here: > General Application 2021 Menu > Forms Menu APPLICATION PROJECT INFORMATION Instructions: <ul> <li>All required fields are marked with an *.</li> <li>Use the SAVE button to save information and calculate data on each page.</li> <li>Save at least every 30 minutes to avoid losing data.</li> </ul> Project Title:                                                                                                    | 🕒 Menu 🕒 Fo                     | ms Menu 📀 Status Changes 💊 M           | Management Tools 9 Related     | Documents and Messages    |                              |
| Back<br>Document Information: <u>GA-2021-GOHS Testi-00004</u><br>Details<br>You are here: > <u>General Application 2021 Menu</u> > <u>Forms Menu</u><br>APPLICATION PROJECT INFORMATION<br>Instructions:<br>All required fields are marked with an *.<br>Use the SAVE button to save information and calculate data on each page.<br>Save at least every 30 minutes to avoid losing data.<br>Project Title:*<br>Project Summary:*                                                                                                    |                                 |                                        |                                |                           |                              |
| Document Information: <u>GA-2021-GOHS Testi-00004</u> Details You are here: > <u>General Application 2021 Menu</u> > <u>Forms Menu</u> APPLICATION PROJECT INFORMATION Instructions:  All required fields are marked with an *. Use the SAVE button to save information and calculate data on each page. Save at least every 30 minutes to avoid losing data.  Project Title:  Project Summary:  *                                                                                                    | O Back                          |                                        |                                |                           |                              |
| You are here: > General Application 2021 Menu > Forms Menu APPLICATION PROJECT INFORMATION Instructions:  All required fields are marked with an *. Use the SAVE button to save information and calculate data on each page. Save at least every 30 minutes to avoid losing data.  Project Title:  Project Summary:                                                                                                    | Document Info                   | mation: GA-2021-GOHS Testi-0           | <u>00004</u>                   |                           |                              |
| APPLICATION PROJECT INFORMATION  Instructions:  All required fields are marked with an *. Use the SAVE button to save information and calculate data on each page. Save at least every 30 minutes to avoid losing data.  Project Title:  project Summary:  *                                                                                                    | You are here:                   | > General Application 2021 Menu >      | <ul> <li>Forms Menu</li> </ul> |                           |                              |
| APPLICATION PROJECT INFORMATION Instructions:   All required fields are marked with an *.  Use the SAVE button to save information and calculate data on each page. Save at least every 30 minutes to avoid losing data.  Project Title:  Project Summary:  *                                                                                                    |                                 |                                        |                                |                           |                              |
| Instructions:   All required fields are marked with an *.  Use the SAVE button to save information and calculate data on each page.  Save at least every 30 minutes to avoid losing data.  Project Title:  Project Summary:  *                                                                                                    | APPLICATION                     | PROJECT INFORMATION                    |                                |                           |                              |
| Instructions:   All required fields are marked with an *.  Use the SAVE button to save information and calculate data on each page.  Save at least every 30 minutes to avoid losing data.  Project Title:  Project Summary:  *                                                                                                    |                                 |                                        |                                |                           |                              |
| All required fields are marked with an *.     Use the SAVE button to save information and calculate data on each page.     Save at least every 30 minutes to avoid losing data.  Project Title:  Project Summary:  *                                                                                                    | Instructions:                   |                                        |                                |                           |                              |
| Children industrie marked with all 1.     Use the SAVE button to save information and calculate data on each page.     Save at least every 30 minutes to avoid losing data.  Project Title:  Project Summary:  *                                                                                                    | . All require                   | fields are marked with an *            |                                |                           |                              |
| Save at least every 50 minutes to avoid losing data.  Project Title:                                                                                                    | Use the S/                      | VE button to save information and c    | alculate data on each page.    |                           |                              |
| Project Title: * Project Summary:                                                                                                    | <ul> <li>Save at let</li> </ul> | ist every 50 minutes to avoid losing d | uala.                          |                           |                              |
| Project Summary:                                                                                                    | Droject Title:                  |                                        | *                              |                           |                              |
| /*                                                                                                    | Froject fille.                  |                                        |                                |                           |                              |
| *                                                                                                    | Project Nue.                    |                                        |                                |                           |                              |
|                                                                                                    | Project Summary:                |                                        |                                |                           |                              |

 Do <u>NOT</u> create multiple applications for the same project.

To return to the application after exiting: Click Open Tasks

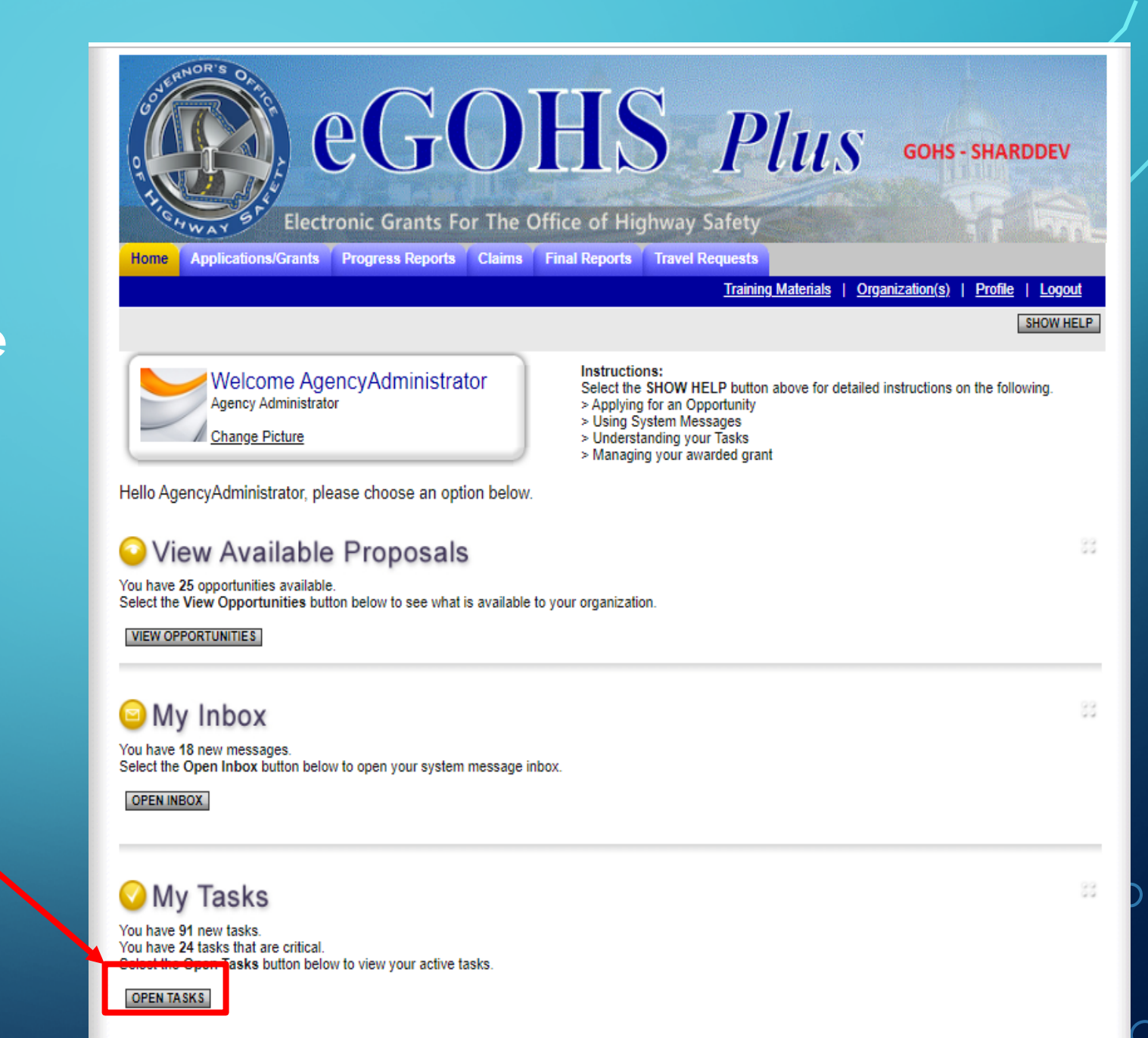

Find and select the appropriate document type under the "Name" column

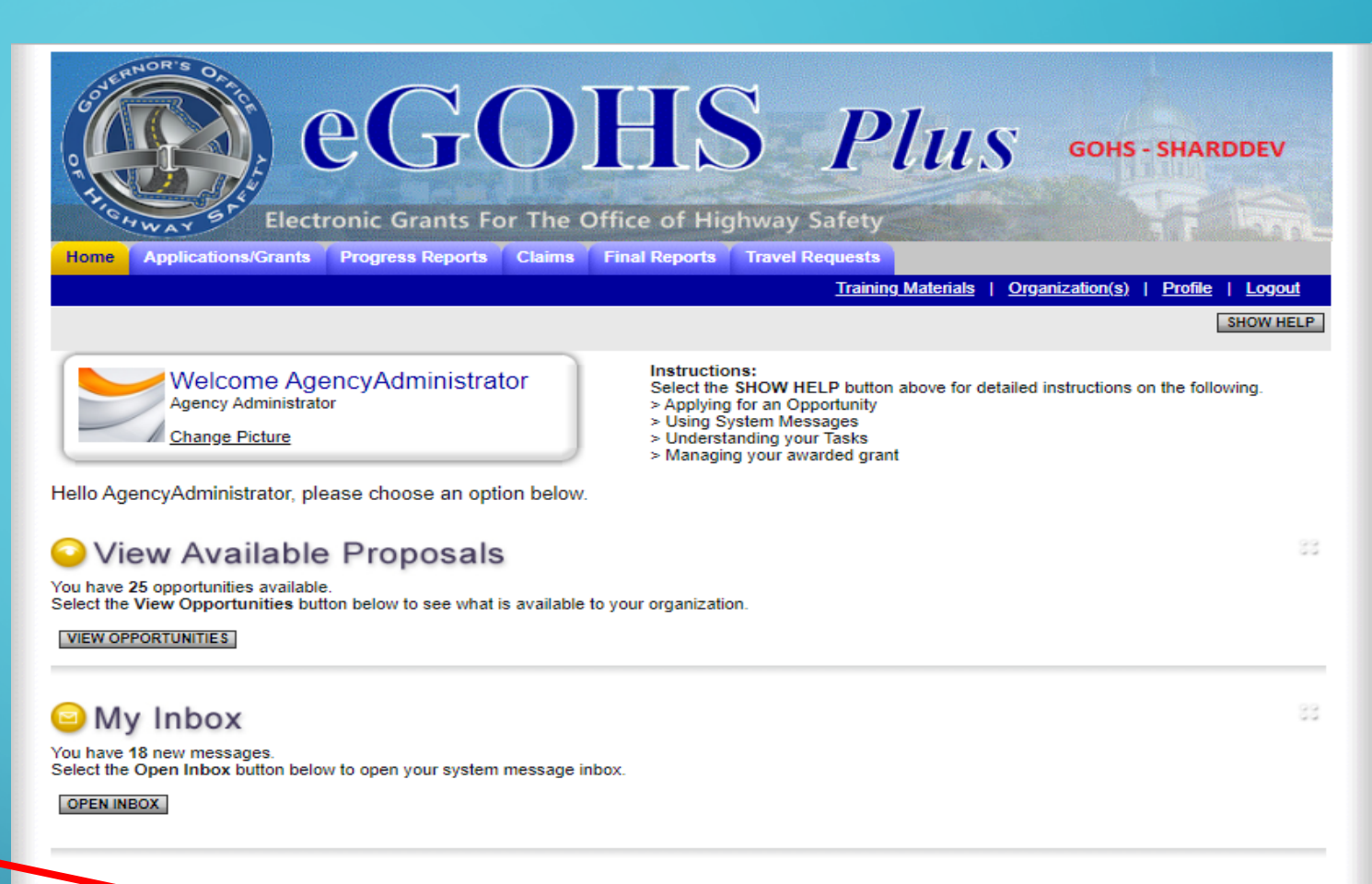

## 🕗 My Tacks

#### Export Results to Screen V Son by -- Select -- V GO

| Info | Document Type            | Organization.       | Name                         | Current Status         | Date<br>Received | Date Due |
|------|--------------------------|---------------------|------------------------------|------------------------|------------------|----------|
|      | General Application 2017 | GOHS<br>Testing Inc | GA-2017-GOHS Testi-<br>00016 | Application in Process | 3/8/2016         |          |
|      | General Application 2017 | GOHS<br>Testing Inc | GA-2017-GOHS Testi-<br>00017 | Application in Process | 3/24/2016        |          |
|      | General Application 2018 | GOHS<br>Testing Inc | GA-2018-GOHS Testi-<br>00001 | Application in Process | 2/15/2017        |          |
|      | General Application 2019 | GOHS<br>Testing Inc | GA-2019-GOHS Testi-<br>00004 | Application in Process | 11/21/2018       |          |
|      | General Application 2021 | GOHS                | GA-2021-GOHS Testi-          | Application in Process | 11/26/2019       |          |

#### CLOSE TASKS

- Select the form(s) that needs to be completed.
- Notice that there is a date and time listed under Created By.
   This can help determine who created a page and on what date and time it was created.

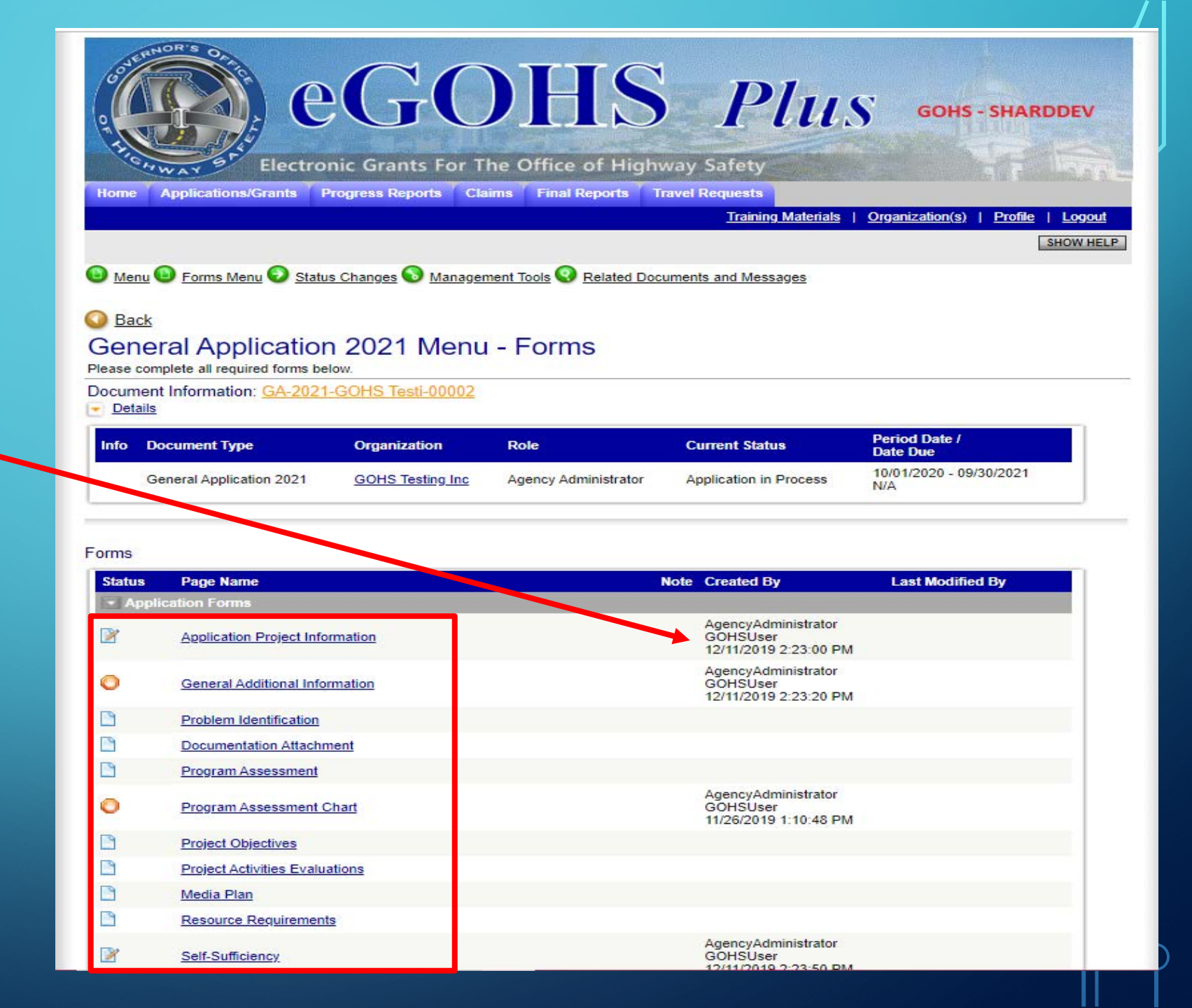

If a different form needs to be selected, hover over or click "Forms Menu" at the top of page to select the correct form that needs to be completed.

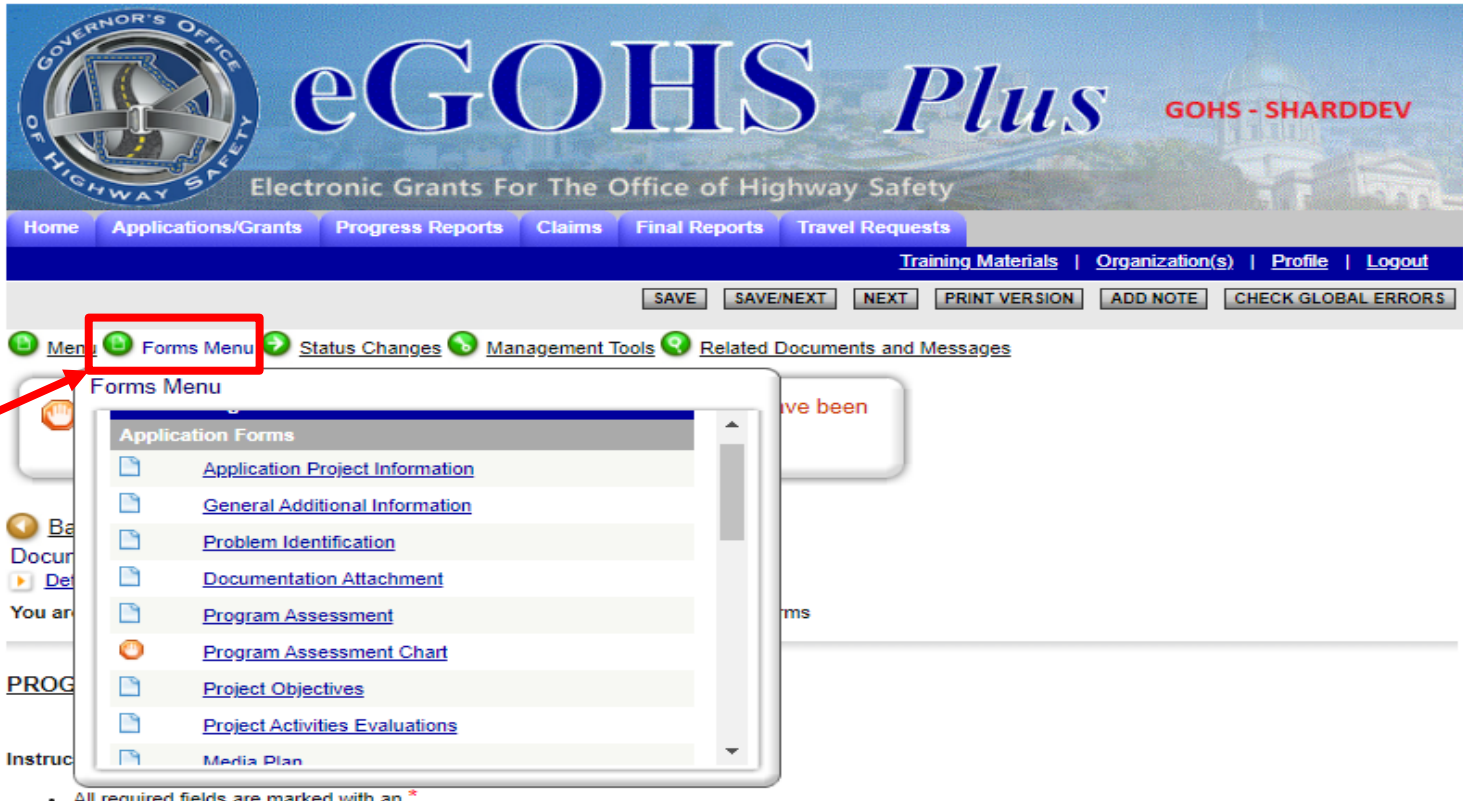

All required fields are marked with an .

Use the SAVE button to save information and calculate data on each page.

Save at least every 30 minutes to avoid losing data .

For Law Enforcement Agencies only (if not law enforcement, please enter zeros in the chart below)

Please provide the current level of enforcement activity for the entire department for the three (3) previous calendar years (January 1 through December 31). If data is not available for a particular activity/year combination, enter 0.

| Activity                     | Calendar Year |      |      |  |  |
|------------------------------|---------------|------|------|--|--|
| Activity                     | 2017          | 2018 | 2019 |  |  |
| DUI Arrests                  | *             | *    | *    |  |  |
| Speeding (all cases)         | *             | *    | *    |  |  |
| Safety Belt Violations       | *             | *    | *    |  |  |
| All Other Traffic Violations | *             | *    | ź    |  |  |
| Traffic Crashes              | *             | *    | ź    |  |  |
| Check Point Conducted        | *             | *    | ź    |  |  |

# WHAT'S NEXT?

Application forms are now complete.
Complete the budget forms.
See the "Budget Forms" cheat sheet.

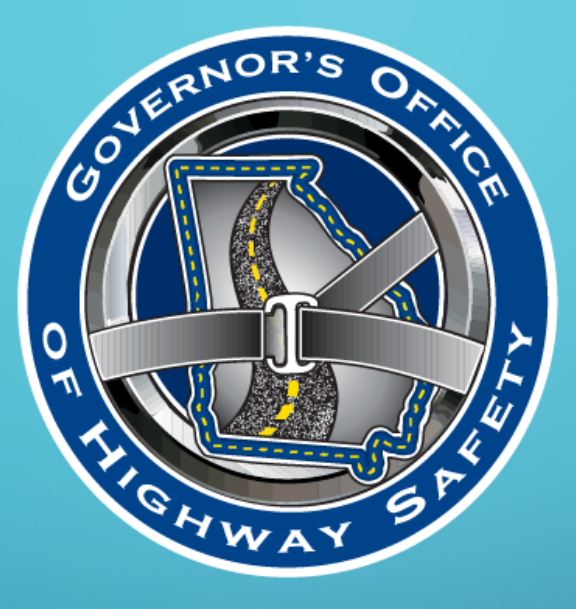

## **GEORGIA GOVERNOR'S OFFICE OF HIGHWAY SAFETY**

7 Martin Luther King Jr. Drive | Suite 643

Atlanta, Georgia 30334

WWW.GAHIGHWAYSAFETY.ORG